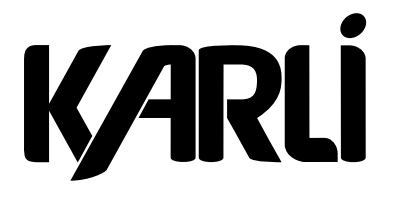

## NOTICE HORLOGE WIFI KATS.E.2WFI / KATS.E.WFI

Étapes à suivre pour connecter votre horloge Wi-Fi à votre smartphone

1. Télécharger l'application « Tuya Smart » sur votre smartphone.

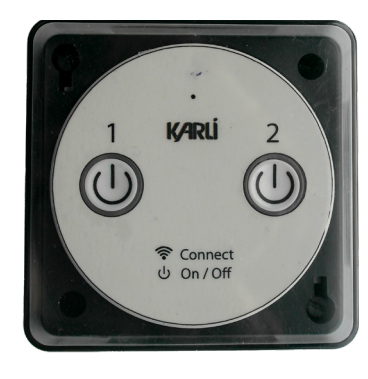

せ

2. Connecter votre téléphone à votre réseau WIFI domestique 2,4Ghz (A Ce produit n'est pas compatible avec les réseaux WIFI 5Ghz ) et lancez l'application.

**3.** L'application fonctionne sans avoir besoin de créer un compte. Néanmoins un compte sera nécessaire si vous souhaitez associer votre horloge Wi-Fi avec Google Home.

4. Cliquer sur le bouton
« + » en haut à droite pour ajouter un appareil

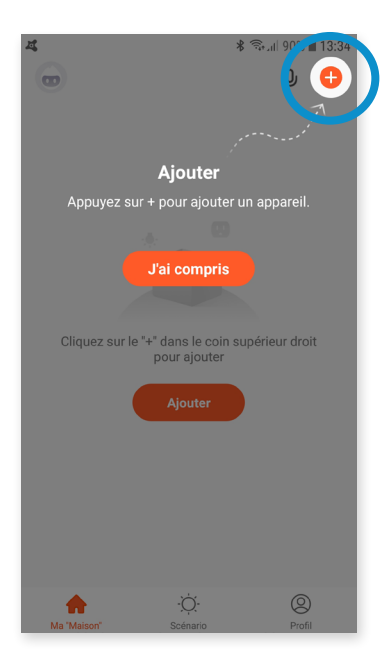

5. Dans l'onglet « **Autres** » sélectionner l'icône **Connecteur (Wi-fi)** 

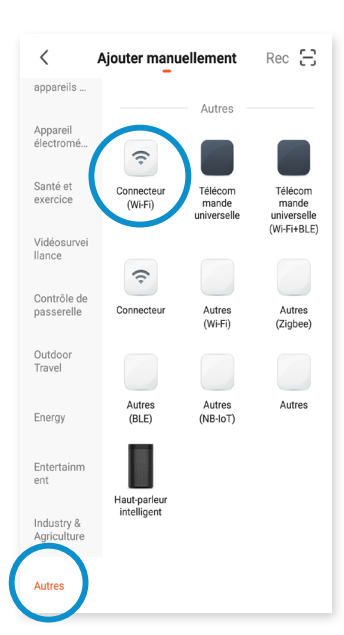

6. Sélectionner votre réseau Wi-Fi 2,4Ghz, renseigner le mot de passe de votre réseau et cliquer sur « **Suivant »** 

7. Raccorder les bornes 1 et 2 de votre horloge Wi-Fi au réseau
230Vac

8. Après avoir mis sous tension votre appareil pendant 10 secondes, éteignez-le, puis rallumez-le

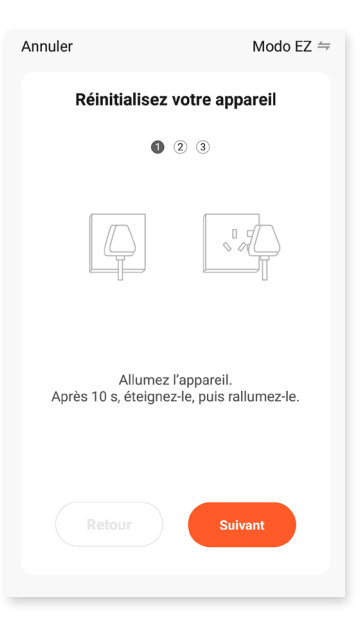

9. Maintenir le bouton enfoncé pendant 5 secondes et cliquer sur Annuler Modo EZ 🖨 «Suivant» Réinitialisez votre appareil (1) (2) 🚯 **10.** Vérifier que le témoin clignote rapidement. Cocher la case après cette vérification effectuée et cliquer sur «Suivant». Si le témoin ne clignote pas rapidement, recommencer les étapes 8 et 9. **11.** Patienter 1 à 2 min pendant l'appairage. Vérifiez que le témoin clignote rapidement. Vérifiez que le témoin clignote **12.** Vous pouvez renommer votre Ø rapidement. Termin horloge Wi-Fi selon votre préférence Retour Suivant en cliquant sur l'icône du crayon puis Ajouter avec succès cliquer sur « Terminer » Horloge Test Ajout de l'appa

| ÷ | Horloge ( | (avec fils) | ∠              |
|---|-----------|-------------|----------------|
|   |           |             | Enregistrement |
|   |           |             |                |
|   |           |             | 0              |

Félicitation ! Vous pouvez dorénavant piloter votre horloge Wi-Fi avec votre téléphone.

Le « **Plus** » : il est possible de piloter votre horloge grâce à votre voix ! **L'application Tuya Smart®** étant compatible avec **Google Home ®** Pour voir ça, rendez-vous dans les **paramètres de Google Home.** 

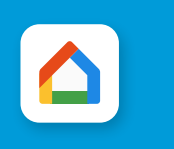